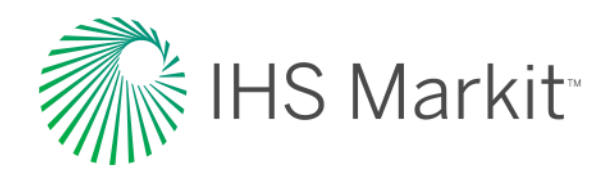

# Maritime Online Product Release Notes

Latest updates, features and enhancements to your services

November 2017

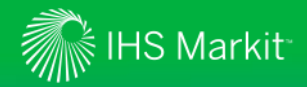

## **Dear Valued Customer**

We are pleased to share with you details of the latest enhancements to IHS Markit's online solutions – Maritime Intelligence Risk Suite & Maritime Portal. We hope you enjoy the new features and help improve your workflows.

### Would you like dedicated training?

Training is free of charge and we would recommend you make use of this service at least once a year to understand all the features available to ensure you get the most out of your subscription. For more information contact <u>training.requests@ihsmarkit.com</u>

Thank you for your continued business.

Product Management, Marine & Logistics Maritime\_PM@IHSMarkit.com

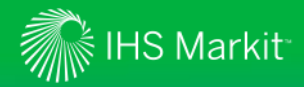

### Have Your Say – Join Our Customer Focus Groups

### **Your Feedback**

Customer feedback and requests are invaluable and essential for us to better understand your needs, shape our products and drive future development.

Help steer these developments by participating in a customer focus group which gives you with the opportunity to provide feedback, discuss your business challenges directly with key IHS Markit decision makers and stakeholders.

### EMAIL US TO JOIN IN >>

### **About Customer Focus Groups**

You will be invited to attend a private WebEx session just for you and your colleagues to:

- Share with us your day to day workflows and business activities so we gain a better understanding of your needs and workflows
- Tell us what we are doing well and what we need to improve
- Tell us the key features and functionality you need
- Tell us what additional content and information you would like to see

For more details contact: Kat Johnson, Product Manager Kat.Johnson@ihsmarkit.com

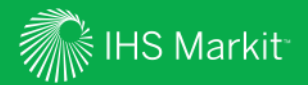

# Maritime Portal & Maritime Intelligence Risk Suite

Key Product Enhancements

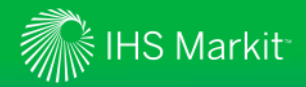

### Contents - What's New Overview...

### **Key Features:**

- Sea-web Ships
  - > Save & Recall Ship Searches
  - > Save, Load & Update Fields to Display on Ship Search
- Sea-web Movements
  - > Simplified search with optional advanced options
  - > New Fields to Display options
- AISLive
  - > Flag filter for unverified ship
  - > Multiple color tracks now displayed when viewing multiple ship tracks

### **All Updates**

Features & Benefits

### **AIS Network Enhancements**

New Stations & Network Expansion News

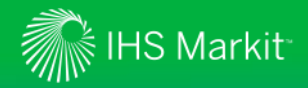

### Save & Recall Ship Searches - Workflow

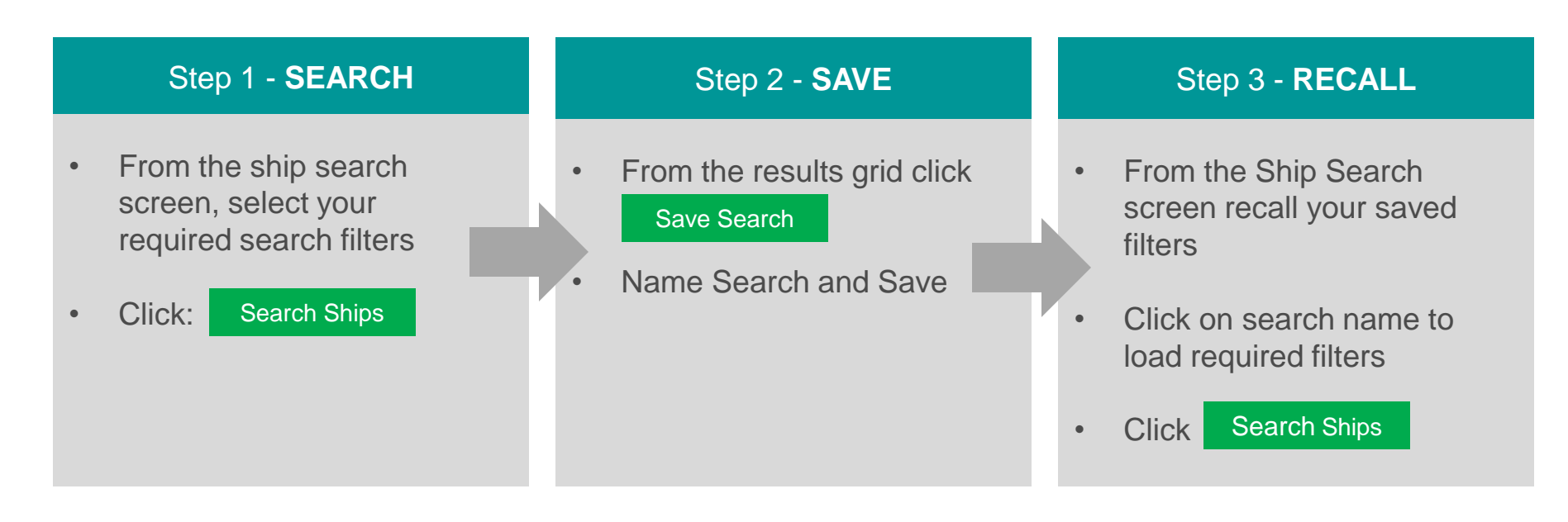

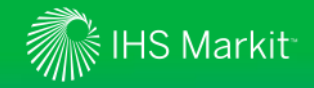

| Save & Recall Ship Searches – Step 1                                       |                                                   |                  |              |             |                                          |                  | Step                         | 1 - SEARCH   |       |
|----------------------------------------------------------------------------|---------------------------------------------------|------------------|--------------|-------------|------------------------------------------|------------------|------------------------------|--------------|-------|
| Recent & Saved Search   News (Recently viewed ships   Top ship news story) |                                                   |                  |              |             | •                                        | From the screen, | e ship search<br>select your |              |       |
| Ship Name                                                                  | Include former names                              | clude dead ships | Only Ships w | vith Photos | IMO/LEATHS No.                           | •                | Click:                       | Search Ships |       |
| Current Class                                                              | American Bureau of Shipping<br>(None selected)    | (IACS V          | /            |             | MMSI Number<br>Official No.<br>Call Sign |                  |                              |              |       |
| or<br>Port of Registry                                                     | Available<br>Enter text to display Ports of Regis | try.             |              | Selected    |                                          |                  | <                            |              |       |
| P&I Club                                                                   | (None selected)                                   | ¥                |              |             |                                          |                  |                              | Search Ships | Clear |
| Tonnages, Dimensions, Sur                                                  | vey Dates, Inspections                            |                  |              |             |                                          |                  |                              |              | 1     |
| Cargo & Capacities                                                         |                                                   |                  |              |             |                                          |                  |                              |              |       |
| Ownership                                                                  |                                                   | Г                |              |             | 1                                        |                  |                              |              |       |
| Status                                                                     |                                                   |                  | Advanc       | ed Options  |                                          |                  |                              |              |       |
| Construction                                                               |                                                   | L                |              |             | 1                                        |                  |                              |              |       |
| Machinery                                                                  |                                                   |                  |              |             |                                          |                  |                              |              |       |
| Display Fields                                                             |                                                   |                  |              |             |                                          |                  |                              |              |       |

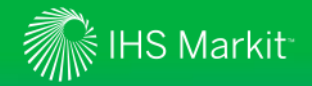

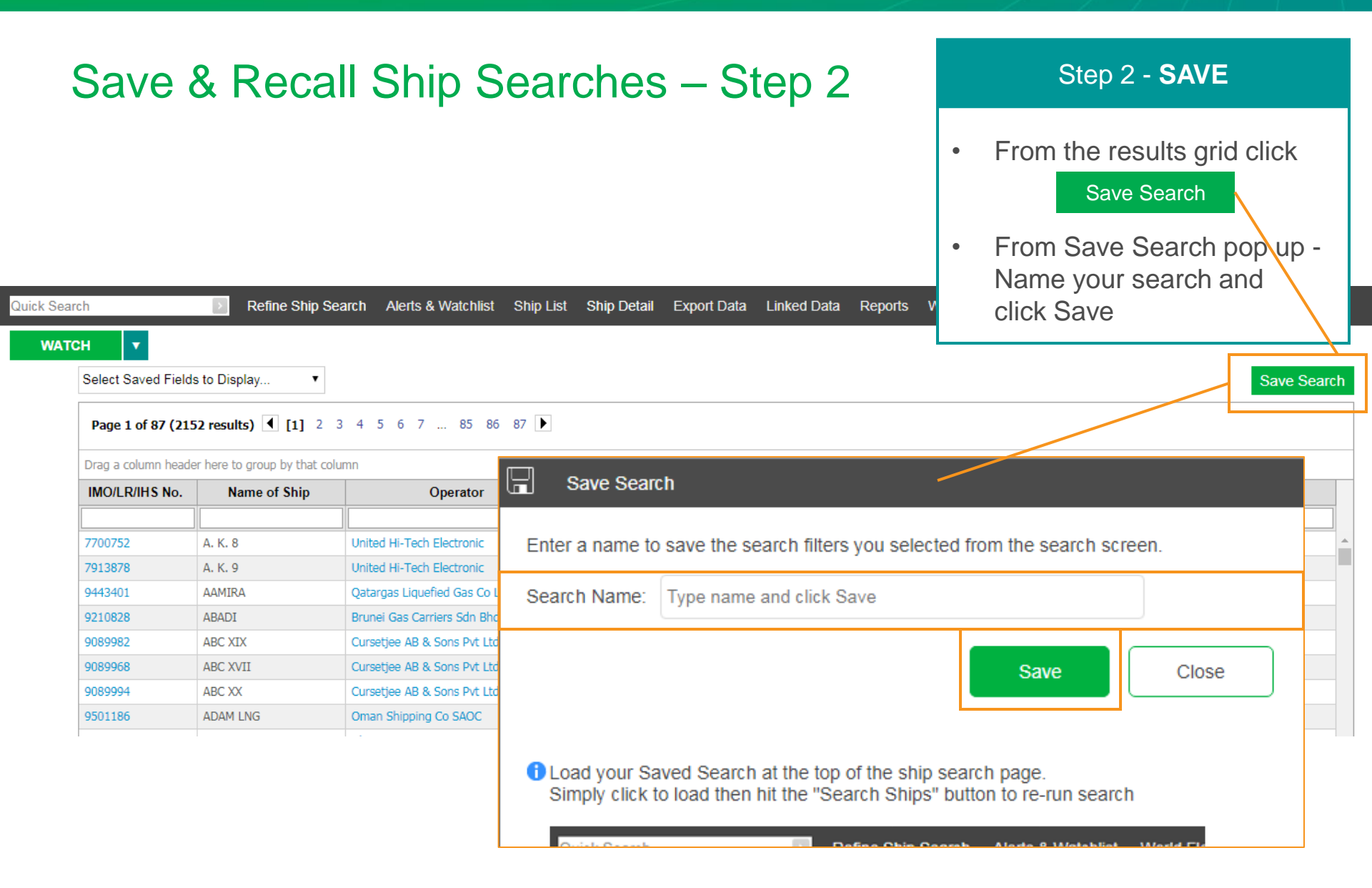

# IHS Markit

# Save & Recall Ship Searches – Step 3

#### From the Ship Search . screen recall your saved Recent & Saved Search | News (Recently viewed ships | Top ship news story) filters. Expand "Recent & Ship Search 🕜 Saved Search Panel Ship Name? IMO/LR/IHS No. Click on search name to ۰ Include former mames Include dead ships Only Ships with Photos load Current Class American Bureau of Shipping (IACS T MMSI Number Official No. **Search Ships** Click . Flag (None selected) • Call Sign or Selected Recent & Saved Search | News Saved Search Recently Viewed Ship Name Maersk Fleet Trading Area Watcl Ŵ BRAGE TRADER UK - Continent - Baltic DOC LML Shipping Fleet Search Ships Clear MAERSK ALFIRK DOC US West Coast American Club P&I Ships IMT Tonnag MAERSK ACHIEVER UK - Continent - Baltic Officia MAN Engines Ŵ EAST AYUTTHAYA South East Asia DOC LNG Tankers QUEEN MARY 2 UK - Continent - Baltic DOC All Managed Ships 面 CONTI LYON Gulf - Red Sea - India Opera Tanker Managed Ships Ŵ click on saved search name to load search

Step 3 - RECALL

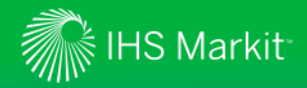

## Save Sets of Fields to Display - Workflow

|   | Step 1 - SAVE                                                                   | Step 2 - LOAD                                                                                      |   | Step 3 - UPDATE                                                                                   |
|---|---------------------------------------------------------------------------------|----------------------------------------------------------------------------------------------------|---|---------------------------------------------------------------------------------------------------|
| • | From the ship search<br>screen, expand<br><u>Display Fields</u> Options         | <ul> <li>Select Saved Fields set from<br/>Drop Down for your search</li> <li>Click Load</li> </ul> | • | From the Results grid select<br>"Saved fields to display"<br>drop down to update fields<br>output |
| • | Select required fields to<br>display (max 11)<br>Note IMO/LR No. is auto output | Click Search Ships Note: there is the option to delete field                                       |   |                                                                                                   |
| • | Click Save Fields                                                               | sets by clicking "Delete"                                                                          |   |                                                                                                   |

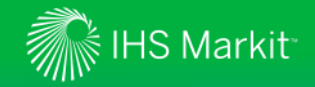

# Save Sets of Fields to Display – Step 1

#### From the ship search • screen, expand Recent & Saved Search | News (Recently viewed ships | Top ship news story) **Display Fields** Options Ship Search 🕜 Select required fields to Ship Name? IMO/LR/IHS No. ۲ display (max 11) Include former names Include dead ships Only Ships with Photos Note IMO/LR No. is auto output Current Class America Display Fields ? Save Fields Click • Flag (None's Fields to Display: Choose up to 12 fields My Saved Fields Name of Ship, Technical Manager, Shipmanager, Group Owner, Ho or Ava lab Delete Load Port of Registry Available Selected Fields to Display filter Enter any part of a field to filter list, e.g. Aux Res Name of Ship Name of Ship Aux. Engine Builder Built P&I Club (None s Aux. Engine Design Callsign 🔒 F<sub>ar</sub> Aux. Engine Model Deadweight Tonnages, Dimensions, Survey Dates Aux. Engine Stroke Type Flag Aux. Engine Total KW Photo Cargo & Capacities Bale Status Ownership Rollard Dull Save Fields Status Construction Machinery **Display Fields**

Step 1 - SEARCH

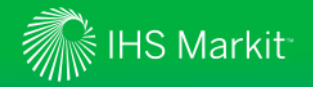

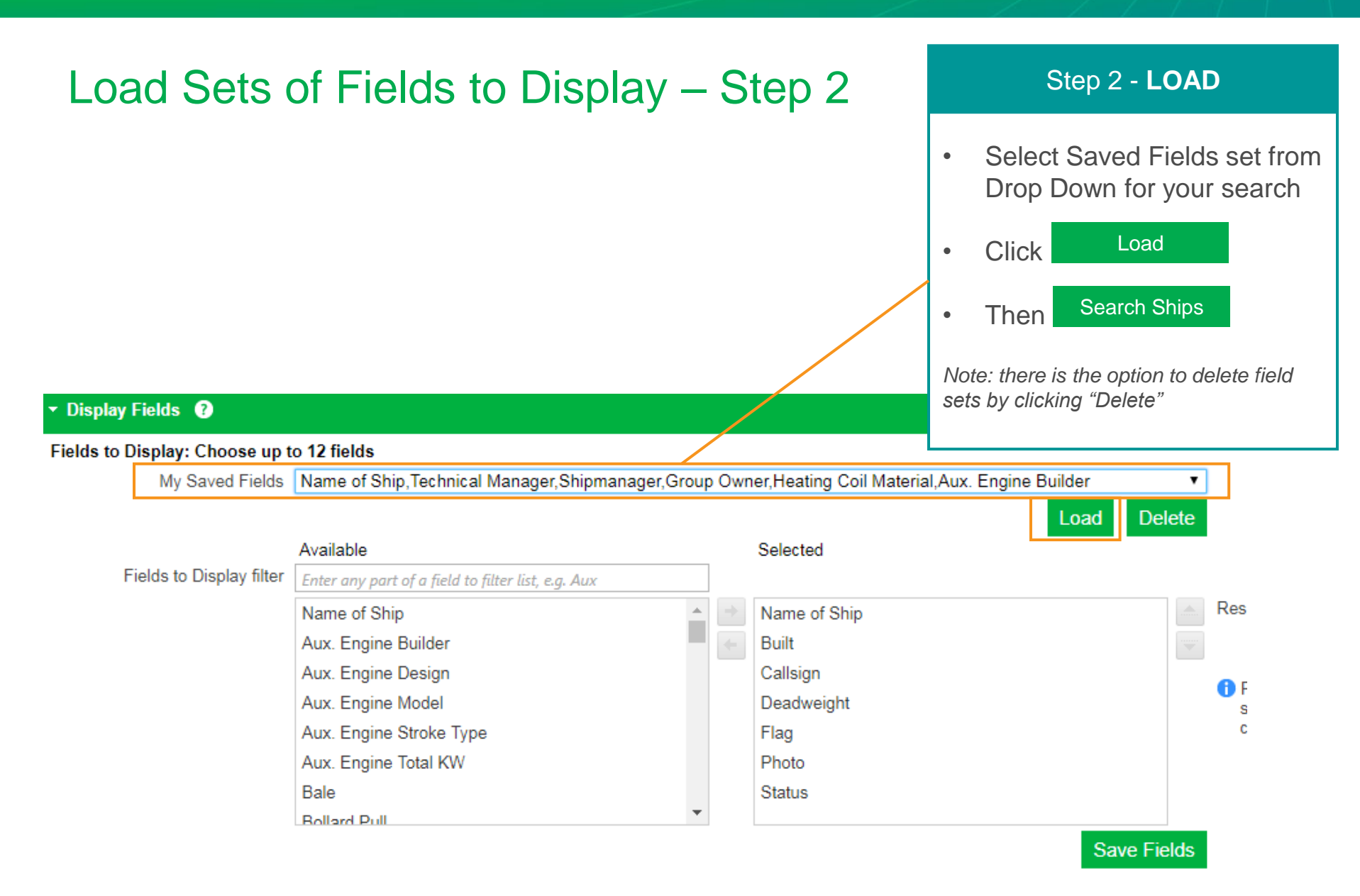

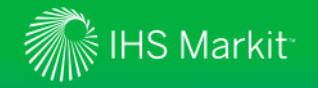

| R                                                                                                    | ecall Se       | ets of Fiel        | lds to Displa              | y – Ste           | ep 3        | S                                                   | tep 3 - RECALL                                                                  |
|----------------------------------------------------------------------------------------------------|----------------|--------------------|----------------------------|-------------------|-------------|-----------------------------------------------------|---------------------------------------------------------------------------------|
|                                                                                                    |                |                    |                            |                   |             | <ul> <li>From</li> <li>"Save drop output</li> </ul> | the Results grid select<br>ed fields to display"<br>down to update fields<br>it |
| Quick Sear                                                                                                    | ch             | Refine Ship Se     | earch Alerts & Watchlist S | Ship List Ship De | etail Expor | t Data Linked D                                     | ata Reports WatchList AISLive                                                   |
| WATCH       Image: Select Saved Fields to Display         Select Saved Fields to Display       Image: Select Saved Fields to Display         Name of Ship,Ship Type,Deadweight,DOC Registration,Aux. Engine Stroke Type,Country of Build,Aux. Engine Builder,Aux. Engine Model,Aux. Engine Total KW,Decks         Name of Ship,Technical Manager,Shipmanager,Group Owner,Heating Coil Material,Aux. Engine Builder         Name of Ship,Built,Callsign,Deadweight,Flag,Status         Name of Ship,Operator,Built,Callsign,Deadweight,Flag |                |                    |                            |                   |             |                                                     |                                                                                 |
|                                                                                                    | IMO/LR/IHS No. | Name of Ship       | Operator                   | Built             | Callsign    | Deadweight                                          |                                                                                 |
|                                                                                                    |                |                    |                            |                   |             |                                                     |                                                                                 |
|                                                                                                    | 7700752        | А. К. 8<br>А. К. 9 | United Hi-Tech Electronic  | 1977-08           | HSB2262     | 807                                                 | Thailand                                                                        |

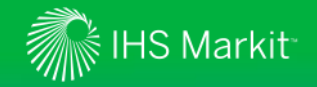

| Simplified Sea-web Movements Search                                                                                                    | Search Port & Country Calls                                                                                                    |  |  |
|----------------------------------------------------------------------------------------------------|----------------------------------------------------------------------------------------------------|--|--|
| MENU       Maritime Portal       Sea-web Movements         Quick Search       Refine Movement Search         Show Overview       (Port callings   Trading zones)                                          | <ol> <li>Select search type</li> <li>Select movement type</li> <li>Select port or country of call</li> <li>Select date range</li> <li>Search Movements</li> </ol> |  |  |
| Movement Search                                                                                                    |                                                                                                    |  |  |
| Search Type<br>Country Port Calls Port Calls Port Calls Berth & Terminal Calls (Major ports, cargo carrying ships only) Advanced Search<br>Movement Type<br>Departures Arrivals Currently At Destined For |                                                                                                    |  |  |
| Port of Call     (None selected)       Date From     16 August 2017       Date To     16 November 2017                                                                                                    |                                                                                                    |  |  |
|                                                                                                    | Search Movements Clear                                                                                                    |  |  |
| > Ship/Ownership                                                                                                    |                                                                                                    |  |  |
| Shiptype, Machinery                                                                                                    |                                                                                                    |  |  |
| Display Fields                                                                                                    |                                                                                                    |  |  |

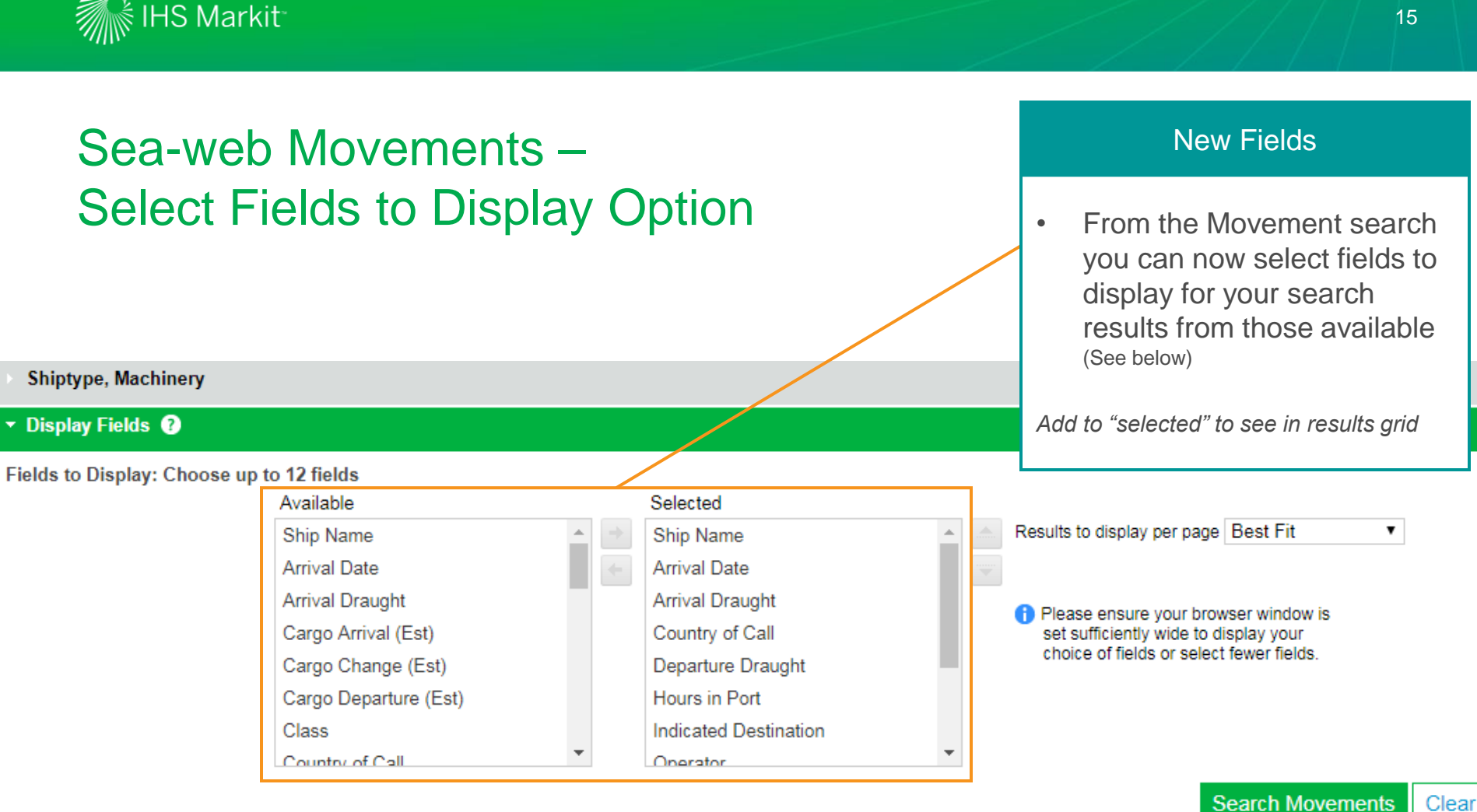

#### Available Fields to Display:

Ship Name, Arrival Date, Arrival Draught, Cargo Arrival (Est), Cargo Change (Est), Cargo Departure (Est), Class, Country of Call, Departure Draught, DOC Company, DOC Domicile, Draught, DWT, Flag, Group Owner, Group Owner Domicile, GT, Hours in Port, Indicated Destination, MMSI, Operator, Operator Domicile, Sailed Date, Shipmanager, Shipmanager Domicile, Technical Manager, Technical Manager Domicile, TEU, Vessel Type

Note – Cargo Estimates derived from AIS data analysis

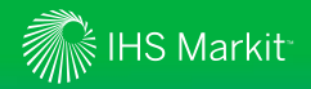

# AISLive - Filter All Ships by AIS Flag

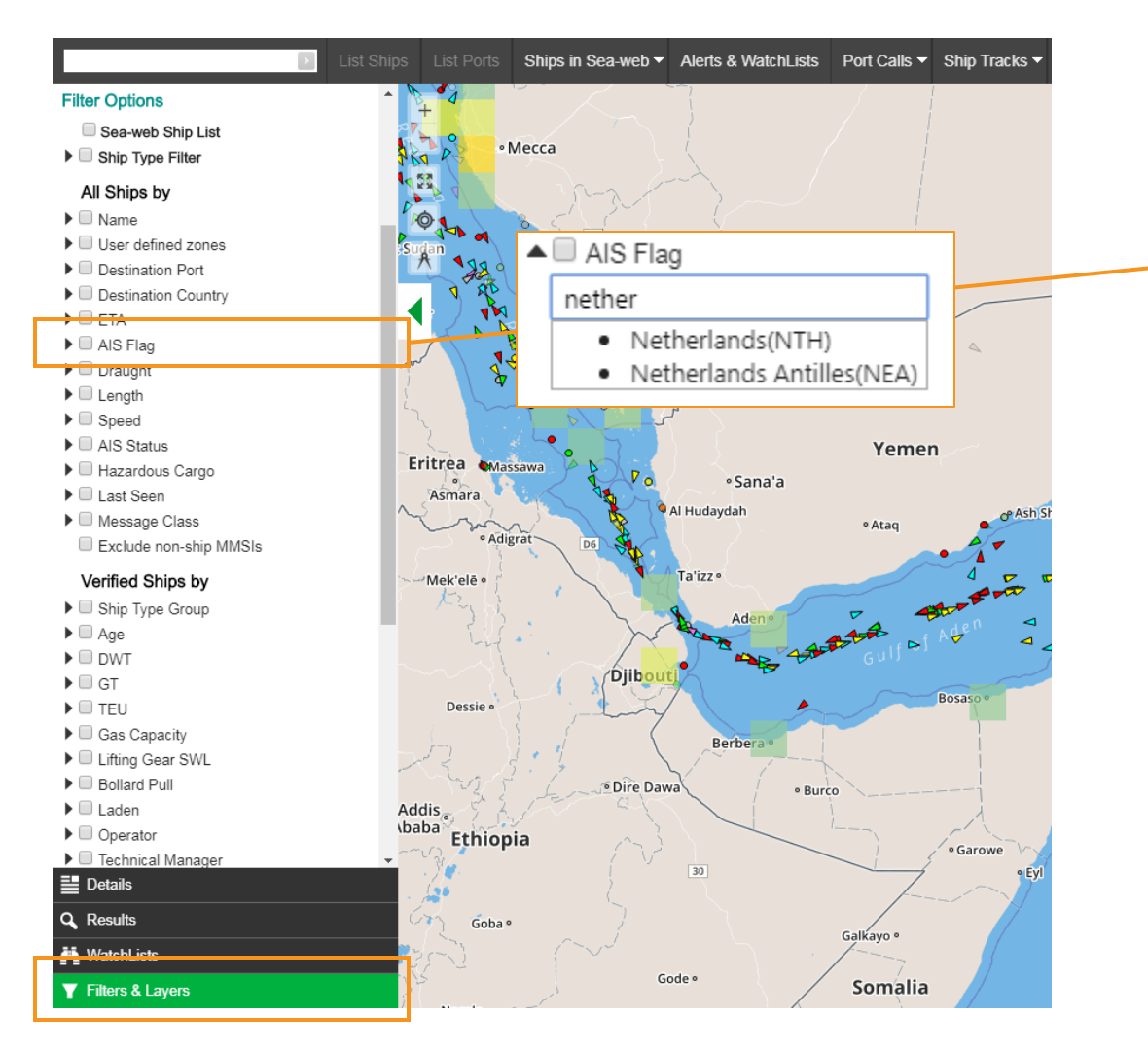

### Filters & Layers

### SHIPS Filter

 You can now filter All Ships by Flag (detailed in AIS message)

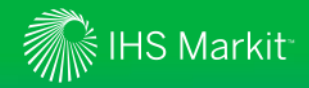

#### **AISLive - Multiple color tracks Ship Tracks** Multiple color tracks now displayed when viewing multiple ship tracks Select Ship Track to view multiple tracks, with cycle track colour option. Click **Options** to change your display settings > E MENU -Maritime Portal f My Home AISLive : 3 List Ships WatchList Detail Ships in Sea-web Alerts & WatchLists Port Calls Ship Tracks -Analysis Finland All Tracks by MMSI (Max 50) Norway Daily Tracks by LR/IMO No. (Max 500) Estonia Clear ALL Tracks Latvia К X К X enna Lithuania Options Belarus Germany Poland C7 Ukraine Kazakhstan France HU MD Mongolia Switzerland HR Romania BA RS BG Italy Georgia MK Uzbekistan Spain Azerbaijan PT ed States Turkey Turkmenistan Greece China Syria Tunisia Lebanon Afghanistan Irag Iran Morocco Jordan Kuwait Pakistan Nepal Bhutan Algeria Libya Bahrain Egypt BS Saudi Qatar Bangladesh со Arabia India Cuba Oman Myanmar, Laos Mauritania Mali Niger BZ Cape Verde Senegal Yemen Eritrea Chad HN Thailand GT Sudan Gambia

#### 17

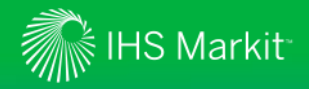

# AISLive – Ship Track Settings

| ۵ | Ship Track Settings                                                    |       |
|---|------------------------------------------------------------------------|-------|
|   | Track by:                                                              |       |
|   | MMSI - number of days (max 60) Days Ho                                 | urs   |
|   | IMO - number of days (max 60)                                          |       |
|   | MMSI - date range (max 60 days)                                        | n m   |
|   | IMO - date range                                                       |       |
|   |                                                                        |       |
|   | % of Max Draught 70                                                    |       |
|   | Speed Threshold 0                                                      |       |
| Γ | Oycle Track Colour                                                     | 7 /   |
| _ |                                                                        |       |
|   | Hide ships when ship track or route active                             |       |
|   | <ul> <li>Animate track history</li> </ul>                              |       |
|   | <ul> <li>Show track to destination (individual tracks only)</li> </ul> |       |
|   |                                                                        |       |
|   |                                                                        | CLOSE |
|   |                                                                        |       |

### Settings

### Cycle Track Colour:

 Cycles a colour palette helpful when viewing multiple tracks to help distinguish routes

### **Other Options:**

- Hide other ships when ship track is active
- Animate track history
- Show track to destination

Simply select preferred settings and click CLOSE

Confidential. © 2017 IHS Markit<sup>™</sup>. All Rights Reserved.

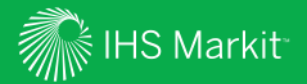

# **Other Features Added**

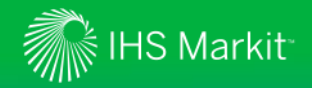

# **All Features**

Haven't got access to a new feature? - Contact us to learn more / get access to evaluate other services

| Feature                                   | Benefit                                                                                                    |
|-------------------------------------------|----------------------------------------------------------------------------------------------------|
| Sea-web Ships - Save Search               | Ability to save and recall both simple and complex searches for improved workflows                                                                                                   |
| Sea-web Ships - IMO upload                | Provides notification on incorrect LR/IMO numbers uploaded in the list so users are alerted and can investigate further                                                              |
| Sea-web Ships - Fields to Display         | Save, load and update fields to display saving time and effort when selecting key fields of interest and switching between data fields                                               |
| Sea-web Ships - Coating Types             | Ability added to search by coating types on chemical tankers (for example stainless steel tanks)                                                                                     |
| Sea-web Movements - New Fields to Display | More flexibility in the ship and ownership content that can be shown in the grid view with the movements and exported                                                                |
| Sea-web Movements - Port Calls            | Estimated cargo field added to port callings information providing a view of cargo volumes on-board when arriving/departing a port (estimates are derived from AIS draught analysis) |
| Sea-web Movements - Search Interface      | Simplified Movements Search screen with advanced options providing a simpler, quicker and easier search interface to use berth, terminal, port or country callings                   |
| Sea-web Movements - Port Name             | Port Name added to search results allowing users to group results by the port                                                                                                    |
| Sea-web Movements - Search Report         | New Movement Search Report Functionality allows users to run reports using the fields they have selected in the fields to display                                                    |

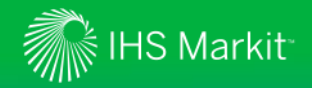

# **All Features**

Haven't got access to a new feature? - Contact us to learn more / get access to evaluate other services

| Feature                                      | Benefit                                                                                                    |
|----------------------------------------------|----------------------------------------------------------------------------------------------------|
| AISLive - Ship Track                         | MMSI tracks by hours with optional display of track to destination                                                                                                    |
| AISLive - Ship Track - Colours               | Improved visibility of different ship tracks when looking at multiple ship tracks with the cycle track colour options                                                                                                    |
| AISLive - Ship Track, Draught & Speed Values | The speed and draught track colors values are now entered by the user and never automatically changed so that the colouring is consistent regardless of the ship track(s) viewed                                                    |
| AISLive - Real Time Intelligence View        | Destination Country (Top 10) added. Analyse ships displayed on map destined for top 10 Countries (based on AIS message), providing additional analysis view of ships in view                                                        |
| AISLive - Ship Filters                       | Now filter by TEU & Gas Capacity, assists users to identify container or gas carrying capabilities                                                                                                    |
| AISLive - Miscellaneous Ship Type colours    | Miscellaneous Ship type color display now matches major ship type (tankers, bulkers, etc.) colors - allowing identification of major ship types even if they are within a miscellaneous category (such as inland or non-ship shape) |
| WatchLists - Deleting Ships                  | Delete ships from All WatchLists to improves workflow management for those handling large numbers of ships in WatchLists                                                                                                    |
| WatchLists - Grid View                       | Improved performance when managing and sorting large WatchLists                                                                                                    |

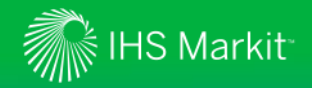

# **All Features**

Haven't got access to a new feature? - Contact us to learn more / get access to evaluate other services

| Feature                    | Benefit                                                                                                    |
|----------------------------|----------------------------------------------------------------------------------------------------|
| MIRS - Screening           | Screening of beneficial owners of companies and BOs of BOs of owners, enables users to perform due diligence to the appropriate company structure levels                 |
| MIRS - Screening           | Screen port calls for 180 Days, (US legislation) / Easy view for ships that are going into the US $% \left( 1,1,2,2,3,3,3,3,3,3,3,3,3,3,3,3,3,3,3,3,$                    |
| MIRS - Zone Notifications  | User can now edit or set up new notifications based on MIRS zones                                                                                                    |
| AIS Data Quality           |                                                                                                    |
| Indicate invalid MMSI's    | When a target is an invalid (outside of issued range) MMSI the shape of the ship changes to a grey diamond to flag to users that there is a possible issue with the data |
| Incorrect AIS data         | Removes non-valid MMSI targets on the map after one day as these are likely errant or non-ship messages to improve the quality of data visualized                        |
| Identify non-ship MMSI's   | Invalid MMSIs identified in the real time intelligence calculations so users can understand how many there are                                                           |
| Filter out non-ship MMSI's | Enables users to filter invalid MMSI's so that they can see just those valid targets based MMSI                                                                          |

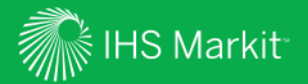

# **AIS Network Enhancements**

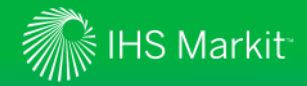

## **AIS Antenna Station Location**

More Stations, Greater Coverage...

We are continuously working on increasing the coverage of our real-time AIS receiver station network.

- <u>Download</u> a copy of the most recent station locations
  - Detailing recent additions and enhancements: Denmark, Australia, Thailand, Addition of New Stations Globally, Extension of Existing Feeds, Extended coverage in the Gulf of Mexico and Other Initiatives

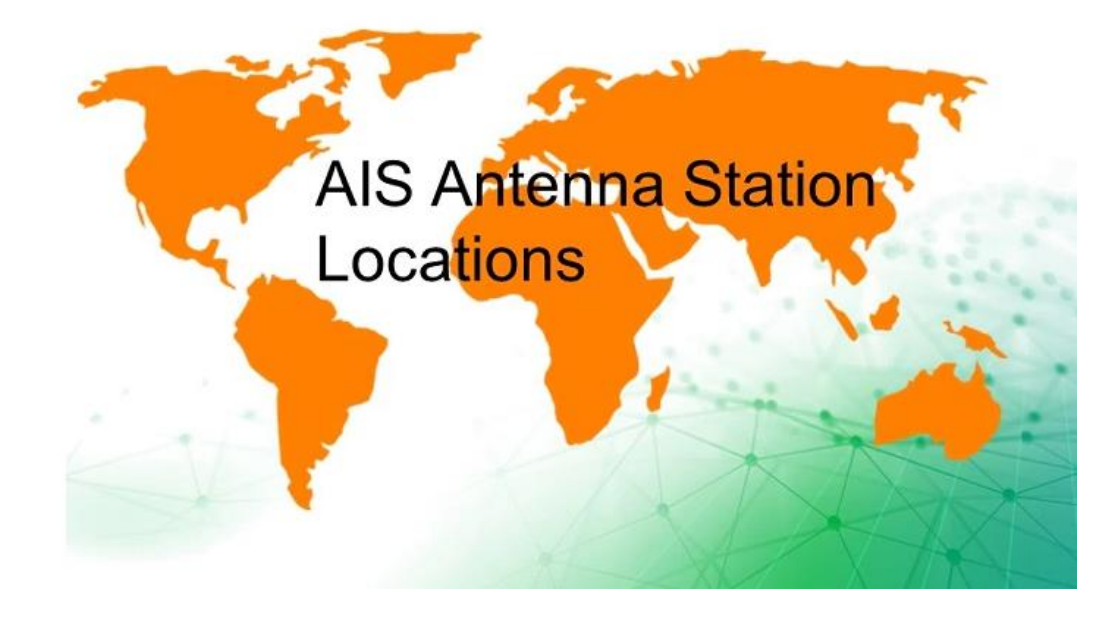